# How to Mark Item as In Stock/Out of Stock

This guide provides step-by-step instructions on how to mark items as in stock or out of stock. By following these steps, you can easily update your online ordering system and integration partners with the availability of your items.

1 Log-in to<u>https://my.deliverit.com.au</u>with your DPOS cloud account credentials.

| 2 Make sur        | e your store is selected from the                   | e drop-down list.    |            |           |
|-------------------|-----------------------------------------------------|----------------------|------------|-----------|
| DELIVERIT®        | Andiamo Test                                        |                      | ()         | RE        |
| 🗐 Menu Items      | Menu Items 🕀                                        |                      |            |           |
| Condiment Manager | Q Search PLU / Item Name here Select Sub Category ~ |                      | Show 25    | 5 Items 🗸 |
| Store Settings    | Showing <b>1-25</b> of <b>1413</b> items.           | 4 5 6 7 8 9 10 Next> |            |           |
| () Item Options   | Name <del>v</del>                                   | Sub Cate 👻 PLU 👻     | Shop 🔻 🛛 🛛 | elivery 🔻 |
|                   | \$10 OFF next order                                 | - HBD10TB            | \$ -10 \$  | -10       |
|                   | S10 STUDENT DEAL                                    | - D22                | \$10 \$    | 10        |
|                   | \$13 Small Pizza                                    | - LSPIZ              | \$ 13 \$   | 13        |

#### Go to **Menu Items** tab.

| DELIVERIT® 🔇 | Andiamo Test 🗸                                                                                                    |            |           | 1      | RE                    |
|--------------|----------------------------------------------------------------------------------------------------|------------|-----------|--------|-----------------------|
| Menu Items   | Menu Items (+)<br>Q Search PLU / Item Name here<br>Select Sub Category ~<br>Showing 1-25 of 1413 items. < Back 1 2 3 4 5 | 6 7 8 9    | 10 Next > | Show   | w 25 Items 🗸 🗸        |
| Item Options | Name -                                                                                                    | Sub Cate 👻 | PLU -     | Shop 🔻 | Delivery <del>-</del> |
|              | \$10 OFF next order                                                                                                    | -          | HBD10TB   | \$ -10 | \$ -10                |
|              | \$10 STUDENT DEAL                                                                                                    | -          | D22       | \$ 10  | \$ 10                 |
|              | \$13 Small Pizza                                                                                                    | -          | LSPIZ     | \$ 13  | \$ 13                 |

## **Search** the item name that you want to make **In Stock** or **Out of Stock**.

| DELIVERIT <sup>®</sup>                                 | Andiamo Test 🗸                                                                                                   |            |                  | Ţ                           | RE                              |
|--------------------------------------------------------|----------------------------------------------------------------------------------------------------|------------|------------------|-----------------------------|---------------------------------|
| Menu Items     Condiment Manager     Condiment Manager | Menu Items<br>Q Search PLU / Item Name here Select Sub Category<br>Showing 1-25 of 1413 items < Back 1 2 3 4 5 6 | 7 8 9      | 10 Next>         | S                           | now 25 items 🗸                  |
| item Options                                           | Name  \$10 OFF next order                                                                                        | Sub Cate 👻 | PLU ▼<br>HBD10TB | Shop <del>▼</del><br>\$ -10 | Delivery <del>▼</del><br>\$ -10 |
|                                                        | S10 STUDENT DEAL                                                                                                 |            | D22              | \$10                        | \$ 10                           |
|                                                        | \$13 Small Pizza                                                                                                 | -          | LSPIZ            | \$ 13                       | \$ 13                           |
| (Need Upgrade)<br>© Upgrade                            | \$2.50 GARLIC BREAD                                                                                              |            | SPECIAL98        | \$2.5                       | \$ 2.5                          |

## 5 Select the **specific Item**.

|                | LGF Pepperoni Pizza | - | UELGF04 | \$ 32.5 | \$3  |
|----------------|---------------------|---|---------|---------|------|
| Manager<br>ngs | LRG Pepperoni Pizza | 2 | UELTP04 | \$ 27   | \$ 2 |
| 15             | Mezzaluna Pepperoni | ÷ | STF110  | \$ 11   | \$1  |
|                | Pepperoni           | - | C17     | \$ 17   | \$1  |
|                | SMALL PEPPERONI     | - | STAFF31 | \$0     | \$ C |
|                | Small Pepperoni     | - | STP14   | \$ 20   | \$ 2 |

You can also select **multiple** items that you want to make In Stock or Out of stock. **Click** the multi-select button on the right.

| • • | Andiamo Test 🗸                                                         |                           |           | Ţ      | <b>1</b>              | RE |
|-----|------------------------------------------------------------------------|---------------------------|-----------|--------|-----------------------|----|
|     | Menu Items<br>Q   Bearch PLU / Item Name here<br>Select Sub Category ~ |                           |           |        | how 25 Items          | ~  |
|     | Showing <b>1-25</b> of <b>1413</b> items.                              | 7 8 9 10                  | Next >    |        |                       |    |
|     | Name 🕶                                                                 | Sub Category <del>v</del> | PLU 🗸     | Shop 🔻 | Delivery <del>v</del> |    |
|     | \$10 OFF next order                                                    | -                         | HBD10TB   | \$ -10 | \$ -10                |    |
|     | \$10 STUDENT DEAL                                                      | -                         | D22       | \$ 10  | \$ 10                 |    |
|     | \$13 Small Pizza                                                       |                           | LSPIZ     | \$ 13  | \$ 13                 |    |
| •   | \$2.50 GARLIC BREAD                                                    |                           | SPECIAL98 | \$ 2.5 | \$ 2.5                |    |

6

#### **7** Click the **Save Button**.

| 00 | SMALL PEPPERONI                  |                                 | Out of Stock | 8 |   |  |
|----|----------------------------------|---------------------------------|--------------|---|---|--|
|    | General Pricing Item             | Extras Item Options             |              |   |   |  |
|    |                                  | Display Name<br>SMALL PEPPERONI |              | 0 |   |  |
|    | PNG or JPG file (rec. 600x600px) | MALL PEPPERONI Description      |              | 8 |   |  |
|    |                                  |                                 |              |   | / |  |
|    |                                  | Cancel                          | Save         |   |   |  |

| DELIVERIT <sup>®</sup> | Andiamo Test                      |               |               | <b>*</b>      |
|------------------------|-----------------------------------|---------------|---------------|---------------|
| Menu Items             | Menu Items (+)                    |               | /             |               |
| Condiment Manager      | Q pepperoni Select Sub Category ~ |               |               | Show 25 Items |
| Store Settings         | Showing 1-12 of 12 items.         | Next >        |               |               |
| Item Options           | Name 🕶                            | Sub Cate V PL | U 🗸 Sh        | Delivery -    |
|                        | GARLIC BREAD WITH PEPPERONI       | - ST          | AFF16 \$0     | 0 \$0         |
|                        | Kids Pizza Making Kit - Pepperoni | - SP<br>FD    | ECIAL1003 \$2 | 25 \$ 25      |
|                        | Large Pepperoni Out of Stock      | - LT          | P14 \$2       | 25 \$ 25      |

After you **Click** the Rocket Icon, **Restart** your **DPOS** Application and the items are now updated with your Online Ordering and any **Integration** Partners.

9